## Printing from personal devices & macOS:

- 1. Visit the following page: <u>https://unis.eu.uniflowonline.com/</u> and sign in with your UNIS account.
- 2. Choose "Start printing" from the left menu.
- 3. Under "install printer driver," pick your OS version and download the driver.
- 4. Click on "Dashboard" in the left menu.
- 5. In the "Identities section", you'll find a PIN code for linking your account to your UNIS card. Proceed to a printer, tap your card onto the card reader, and when it beeps, enter the PIN code.
- 6. You now have to select "secure printing" when initiating the print job.

When you log into your computer after the software has been installed you will see the window below.

Enter your uniFLOW Online Account name (in email address format) that was provided in your *Welcome to uniFLOW Online* email and enable **Remember my choice of identity provider** then click **Continue.** 

| By using this wholids you agree to nar use of coolisis as described in our privacy policy. We use cookies to ensure you get <b>Understand</b><br>the best experience on our website. More info |  |  |
|----------------------------------------------------------------------------------------------------|--|--|
| uniFLOW                                                                                                    |  |  |
| Login to uniFLOW Online                                                                                                    |  |  |
| Continue<br>Do you have a ministered account? Login as ministered account                                                                                                    |  |  |
| CL.                                                                                                    |  |  |
| Continue with Google                                                                                                    |  |  |
| Continue with Microsoft Login as uniFLOW Online Account                                                                                                    |  |  |
| Remember my identity provider choice                                                                                                    |  |  |
| Recover uniFLOW. Online Account                                                                                                    |  |  |
| Need help?                                                                                                    |  |  |
|                                                                                                    |  |  |
| NTware © NT-WARE Systemprogrammierungs-GmbH Legal notice                                                                                                    |  |  |

Enter the password you were provided with and click on *Sign in*.

| Microsoft<br>Sign in       |      |
|----------------------------|------|
| Email, phone, or Skype     |      |
| Can't access your account? | Next |
|                            |      |
|                            |      |